# スイッチ上のVLANへのメディアアクセスコント ロール(MAC)ベースの仮想ローカルエリアネッ トワーク(VLAN)グループの設定

### 目的

仮想ローカルエリアネットワーク(VLAN)を使用すると、ローカルエリアネットワーク(LAN)を論 理的に異なるブロードキャストドメインにセグメント化できます。機密データがネットワーク上 でブロードキャストされるシナリオでは、特定のVLANにブロードキャストを指定することでセ キュリティを強化するためにVLANを作成できます。VLANに属するユーザだけが、そのVLANの データにアクセスして操作できます。また、VLANを使用して、ブロードキャストやマルチキャ ストを不要な宛先に送信する必要性を減らし、パフォーマンスを向上させることもできます。

複数のプロトコルが実行されているネットワークデバイスを共通のVLANにグループ化すること はできません。特定のプロトコルに参加しているデバイスを含めるために、異なるVLAN間でト ラフィックを渡すために非標準デバイスが使用されます。このため、ユーザはVLANの多くの機 能を利用できません。

VLANグループは、レイヤ2ネットワーク上のトラフィックのロードバランシングに使用されます 。パケットは異なる分類に基づいて分散され、VLANに割り当てられます。さまざまな分類が存 在し、複数の分類方式が定義されている場合、パケットは次の順序でVLANに割り当てられます 。

- Tag:タグからVLAN番号が認識されます。
- MACベースのVLAN:VLANは、入力インターフェイスの送信元Media Access Control(MAC)からVLANへのマッピングから認識されます。
- ・サブネットベースのVLAN:VLANは、入力インターフェイスの送信元のサブネットとVLANの マッピングから認識されます。この機能の設定方法については、ここをクリックして手順を 参照してください。
- プロトコルベースのVLAN:VLANは、入力インターフェイスのイーサネットタイプのProtocolto-VLANマッピングから認識されます。この機能を構成する方法については、ここをクリックして手順を参照してください。
- PVID:ポートのデフォルトVLAN IDからVLANが認識されます。

MACベースのVLAN分類では、送信元MACアドレスに基づいてパケットを分類できます。その後、インターフェイスごとにMACからVLANへのマッピングを定義できます。また、複数のMACベ ースのVLANグループを定義することもできます。これらのグループには、異なるMACアドレス が含まれています。これらのMACベースのグループは、特定のポートまたはLAGに割り当てるこ とができます。MACベースのVLANグループには、同じポート上のMACアドレスの重複する範囲 を含めることはできません。

この記事では、スイッチでMACベースグループを設定する方法について説明します。

このドキュメントの用語に慣れていない場合は、<u>Cisco Business:新用語一覧</u>。

### 該当するデバイス

•Sx350シリーズ

- SG350Xシリーズ
- Sx500シリーズ
- Sx550Xシリーズ

## [Software Version]

- 1.4.7.05 Sx500シリーズ
- •2.2.5.68 Sx350シリーズ、Sx350Xシリーズ、Sx550Xシリーズ

# スイッチのVLANへのMACベースのVLANグループの設定

#### MACベースのVLANグループのVLANへのマッピング

**重要**:次の手順に進む前に、MACベースのVLANグループが既に構成されていることを確認して ください。手順については、ここをクリックし<u>てください</u>。

ステップ1:Webベースのユーティリティにログインし、[表示モード]ドロップダウンリスト**から[** 詳細]を選択します。

| Display Mode: | Advanced <b>v</b> | Logout | About | Help |
|---------------|-------------------|--------|-------|------|
|               | Basic             |        |       | 0    |
|               | Advanced          |        |       |      |

**注**:Sx500シリーズスイッチを使用している場合は、ステップ2に<u>進みます</u>。

<u>ステップ2:[</u>VLAN Management] > [VLAN Groups] > [MAC-Based Groups to VLAN]の順に選択し ます。

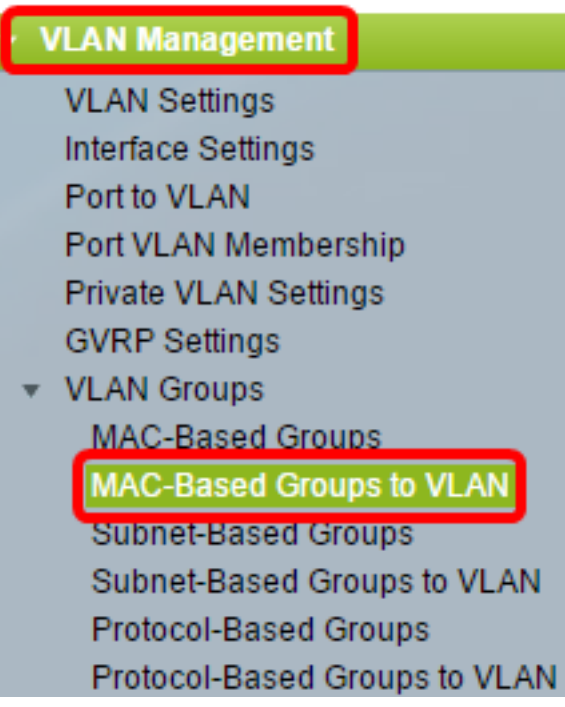

**注**:使用できるメニューオプションは、デバイスのモデルによって異なります。この例では、 SG350X-48MPが使用されています。

ステップ3:[Mapping Group to VLAN Table]で、[Add]をクリックします。

| MA                          | MAC-Based Groups to VLAN   |  |  |  |  |  |  |
|-----------------------------|----------------------------|--|--|--|--|--|--|
| Mapping Group to VLAN Table |                            |  |  |  |  |  |  |
|                             | Interface Group ID VLAN ID |  |  |  |  |  |  |
| 0 results found.            |                            |  |  |  |  |  |  |
| Add Edit Delete             |                            |  |  |  |  |  |  |

ステップ4:グループのタイプが[グループタイプ(Group Type)]領域に自動的に表示されます。 VLAN MACベースのグループが割り当てられている[Interface]領域で、次のいずれかのインターフ ェイスタイプのオプションボタンをクリックし、ドロップダウンリストから目的のインターフェ イスを選択します。

次のオプションがあります。

• [Unit]:[Unit and Port]ドロップダウンリストから、設定するポートを選択します。ユニットは、スイッチがスタック内のアクティブまたはメンバであるかどうかを識別します。

**注**:Sx500シリーズスイッチを使用している場合、このオプションはユニット/スロットとして表示されます。スロットは、どのスイッチがどのスロットに接続されているかを示します。たとえば、スロット1はSF500、スロット2はSG500です。

• LAG:[LAG]ドロップダウンリストから目的のLAGを選択します。リンク集約グループ(LAG)は 、複数のポートをリンクするために使用されます。LAGは帯域幅を増やし、ポートの柔軟性 を高め、2つのデバイス間のリンク冗長性を提供してポートの使用を最適化します。

Group Type: MAC-Based

| Interface: | Unit | 2 🔻 | Port | GE20 🔻 | 🔵 LAG | 1 💌 |
|------------|------|-----|------|--------|-------|-----|
|            |      |     |      |        | ·     |     |

注:この例では、ユニット2のポートGE20が使用されています。

ステップ5:[Group ID]ドロップダウンリストから、[MAC-Based VLAN Group ID]を選択して、選択したポートまたはLAGを通じてトラフィックをフィルタリングします。

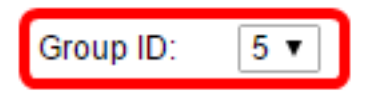

注:この例では、5が使用されます。

ステップ6:VLANグループからのトラフィックが転送されるVLAN IDを[VLAN ID]フィールドに入 力します。

VLAN ID: 30 (Range: 1 - 4094, Default: 1)

**注**:この例では、30 が使用されます。スイッチでVLAN設定を行う方法については、ここをクリ ックし<u>て手順を</u>確認してください。

ステップ7:[Apply]をクリック**し**、[**Close**]をクリ**ックします**。このマッピングは、インターフェイ スをVLANに動的にバインドしません。インターフェイスをVLANに手動で追加する必要がありま す。

| Group Type: | MAC-Based                        |
|-------------|----------------------------------|
| Interface:  | ● Unit 2 ▼ Port GE20 ▼ ○ LAG 1 ▼ |
| Group ID:   | 5 🔻                              |
| VLAN ID:    | 30 (Range: 1 - 4094, Default: 1) |
|             |                                  |
| Apply       | Close                            |

ステップ8:(オプション)[**Save**]をクリック**し**、設定をスタートアップコンフィギュレーション ファイルに保存します。

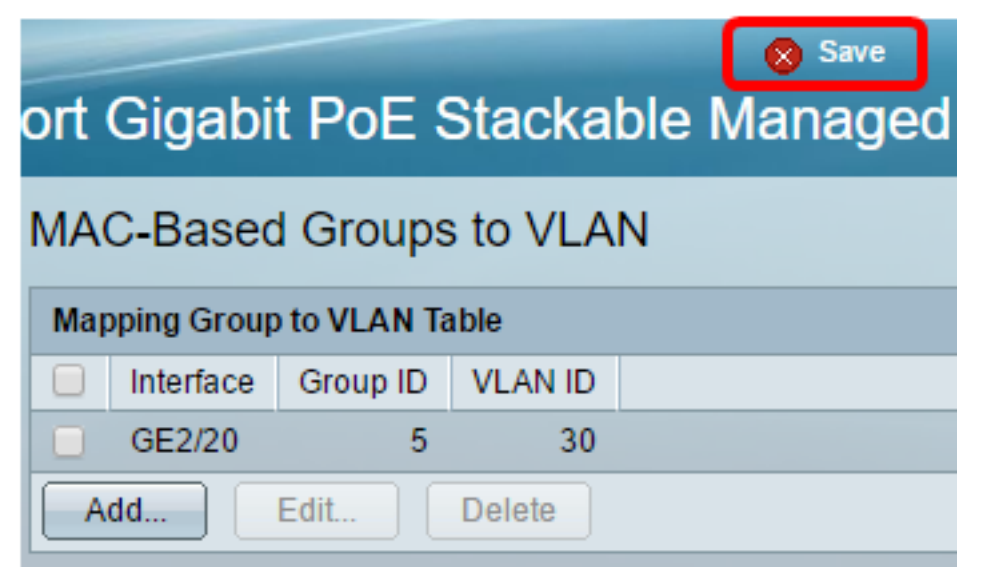

これで、MACベースのVLANグループがスイッチ上のVLANにマッピングされているはずです。

MACベースのVLANグループの編集

ステップ1:[VLAN Groups] > [MAC-Based Groups to VLAN]を選択します。

ステップ2:[Mapping Group to VLAN Table]で、編集するMACベースのVLANグループの横にある チェックボックスをオンにします。

| MA                          | MAC-Based Groups to VLAN   |   |    |  |  |  |  |
|-----------------------------|----------------------------|---|----|--|--|--|--|
| Mapping Group to VLAN Table |                            |   |    |  |  |  |  |
|                             | Interface Group ID VLAN ID |   |    |  |  |  |  |
| Ο                           | GE2/20                     | 5 | 30 |  |  |  |  |
| Add Edit Delete             |                            |   |    |  |  |  |  |

注:この例では、GE2/20がクリックされています。

ステップ3:[**Edit**]ボタンをクリックして、マッピングされたMACベースのVLANグループを編集し ます。

| Mapping Group to VLAN Table |          |   |       |    |         |
|-----------------------------|----------|---|-------|----|---------|
|                             | Interfac | е | Group | ID | VLAN ID |
|                             | GE2/20   |   |       | 5  | 30      |
| A                           | dd       | E | Edit  |    | Delete  |

ステップ4:(オプション)VLANグループからのトラフィックが転送される先のVLAN IDを[*VLAN ID*]フィールドに*入力し*ます。

| Group Type: | MAC-Based |                               |
|-------------|-----------|-------------------------------|
| Interface:  | GE2/20    |                               |
| Group ID:   | 5 🔻       |                               |
| SVLAN ID:   | 20        | (Range: 1 - 4094, Default: 1) |
| Apply       | Close     |                               |

注:この例では、20が使用されます。

ステップ5:[Apply]をクリックし、[Close]をクリ**ックします**。

ステップ6:(オプション)[**Save**]をクリック**し**、設定をスタートアップコンフィギュレーション ファイルに保存します。

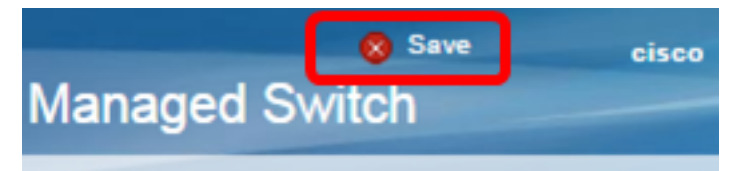

これで、MACベースのVLANグループマッピングがスイッチから編集されたはずです。

#### MACベースのVLANグループの削除

ステップ1:[VLAN Groups] > [MAC-Based Groups to VLAN]を選択します。

ステップ2:[Mapping Group to VLAN Table]で、削除するMACベースのVLANグループの横にある チェックボックスをオンにします。

| MAC-Based Groups to VLAN    |           |          |         |  |  |  |
|-----------------------------|-----------|----------|---------|--|--|--|
| Mapping Group to VLAN Table |           |          |         |  |  |  |
|                             | Interface | Group ID | VLAN ID |  |  |  |
| Ο                           | GE2/20    | 5        | 30      |  |  |  |
| Add Edit Delete             |           |          |         |  |  |  |

注:この例では、GE2/20がクリックされています。

ステップ3:[Delete]ボタンをクリックしてMACベースのVLANグループを削除します。

| Mapping Group to VLAN Table |                            |      |        |  |
|-----------------------------|----------------------------|------|--------|--|
|                             | Interface Group ID VLAN ID |      |        |  |
|                             | GE2/20 5 30                |      |        |  |
| Add Edit                    |                            | Edit | Delete |  |

ステップ4:(オプション)[**Save**]をクリック**し**、設定をスタートアップコンフィギュレーション ファイルに保存します。

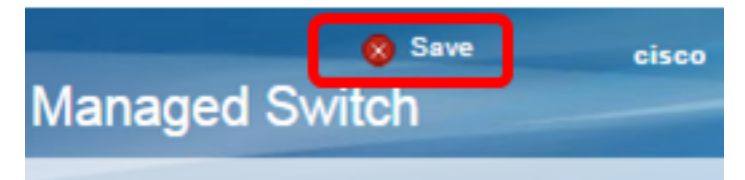

これで、MACベースのVLANグループマッピングがスイッチから削除されたはずです。

これで、MACベースのVLANグループをスイッチのVLANに設定できました。